#### **BAB IV**

# HASIL PENELITIAN DAN PEMBAHASAN

#### 4.1 Hasil Penelitian

Tahap hasil penelitian dan pembahasan dilakukan setelah tahap perencanaan sudah dianggap benar. Berdasarkan hasil penelitian pada bab sebelumnya dan mengacu pada metode pengembangan multimedia, tahap yang dilakukan selanjutnya yaitu: hasil tahapan modeling, hasil tahapan pemberian atribut aplikasi, hasil tahapan *rendering,* hasil tampilan dan hasil pengujian.

# 4.1.1 Hasil Tahapan Modeling

Tahap *modelling* merupakan bagian tahapan *material collecting*, dilakukan satupersatu dengan blender 3D mengacu pada referensi yang dijelaskan sebelumnya.

1. Tahap Low Poly

*Low poly* itu adalah poligonal di desain 3D yang menjadi beberapa *poligonal* kecil dan permukaan masih terlihat lebih kasar. Tahap *low poly* ini menyisipkan gambar *blueprint* suatu objek untuk dilakukannya proses *low poly*. Gambar *blueprint* dapat dilihat pada gambar 4.1.

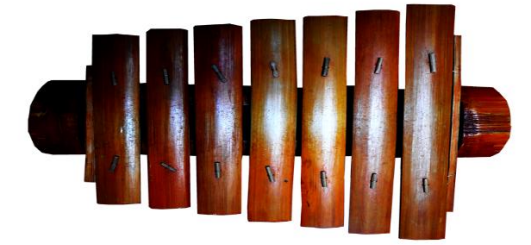

Gambar 4.1 Gambar Blueprint Gamolan

*Low poly* untuk *body* bilah nada menggunakan *mesh plane* dan body bambu bulat menggunakan *cylinder* lalu dibentuk sesuai gambar *blueprint* yang telah disisipkan. *Low poly body* dapat dilihat pada gambar 4.2 dan gambar 4.3.

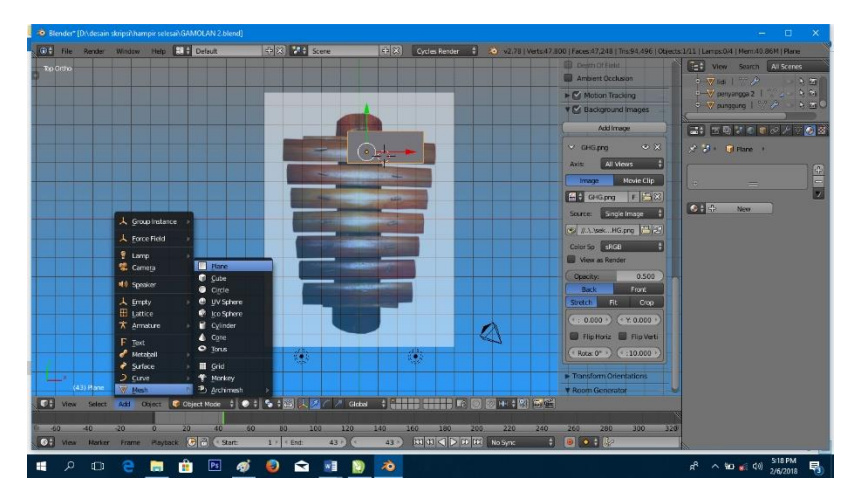

Gambar 4.2 Low Poly Body Bilah Nada

Gambar 4.2 menjelaskan untuk tahap *low poly body* bilah nada adalah memilih *tools add* kemudian pilih *mesh plane* maka objek *plane* akan berada pada atas gambar *blueprint*, kemudian pilih *slect editing* untuk mengikuti pola gambar *blueprint*.

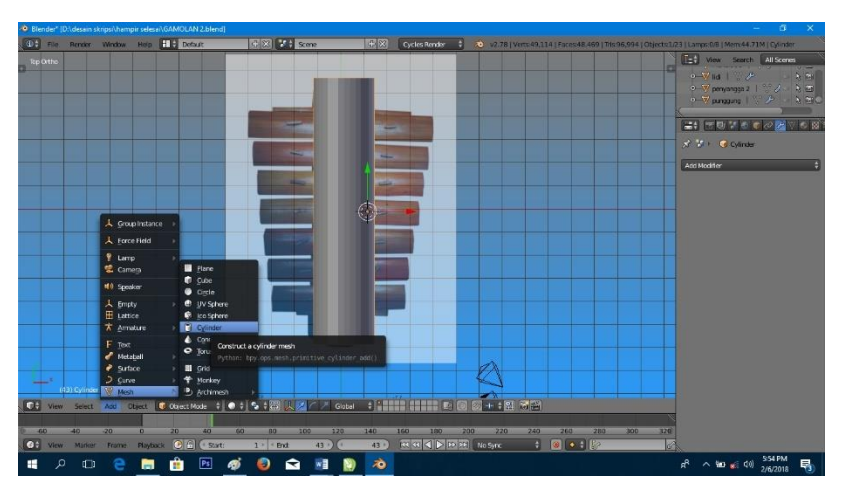

Gambar 4.3 Low Poly Body Bambu Bulat

Gambar 4.3 menjelaskan untuk tahap *low poly body* bambu bulat adalah memilih *tools add* kemudian pilih *mesh cylinder* maka objek *plane* akan berada diatas gambar *blueprint*. kemudian pilih *slect editing* untuk mengikuti pola gambar *blueprint*.

Tahap selanjutnya menggunakan *extrude* untuk membuat *plane* menjadi objek yang memiliki ketebalan dan *volume* yang berbeda dari sebelumnya. Pertama *slect* objek dengan cara menekan "A" pada *keyboard*, setelah objek terseleksi tekan "E" pada *keyboard* dan tarik sumbu "z". Tahapan *extrude mesh plane* dapat dilihat pada gambar 4.4 dan gambar 4.5.

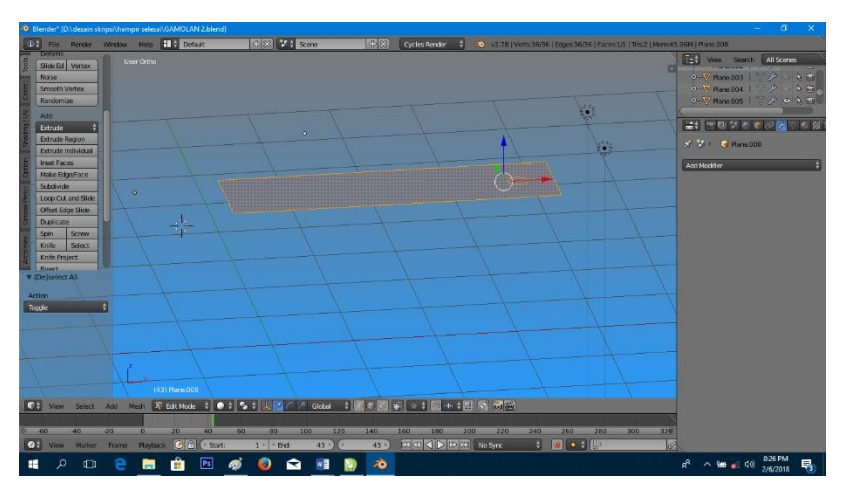

Gambar 4.4 Select Objek Plane Bilah Nada

Setelah melakukan *extrude* maka *plane* yang tipis akan memiliki ketebalan dan mempunyai *volume*.

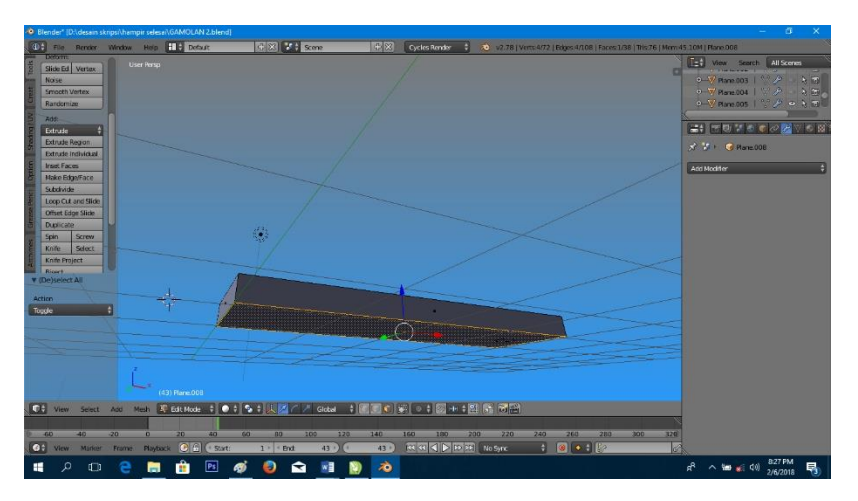

Gambar 4.5 Hasil Extrude Mesh Plane

Selanjutnya *extrude cylinder* bambu bulat untuk membuat bambu terlihat seperti aslinya. Pertama *slect* objek dengan cara menekan "A" pada *keyboard*, setelah objek terseleksi tekan "E" dan tekan "S" pada *keyboard*. Tahapan *extrude mesh* dapat dilihat pada gambar 4.6 dan gambar 4.7.

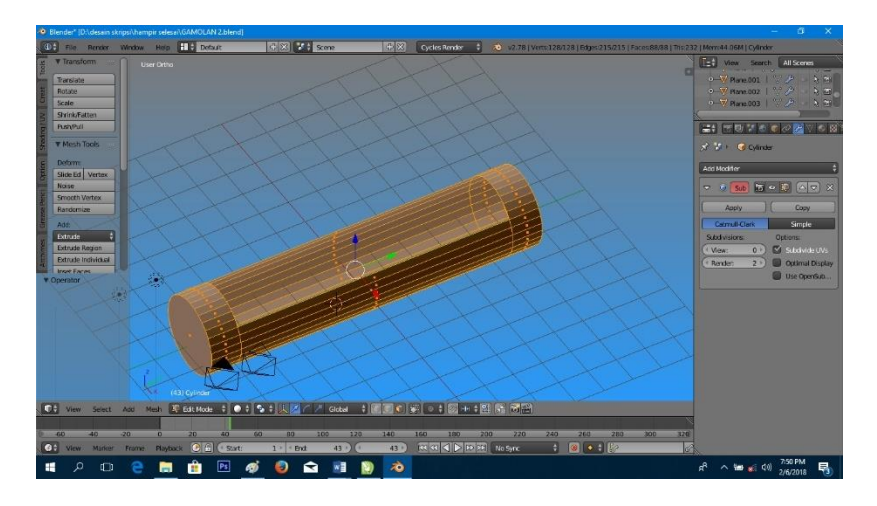

Gambar 4.6 Select Objek Cylinder Bambu Bulat

Setelah melakukan *extrude* maka *cylinder* yang tipis akan memiliki ketebalan dan mempunyai *volume* menyerupai bambu pada aslinya.

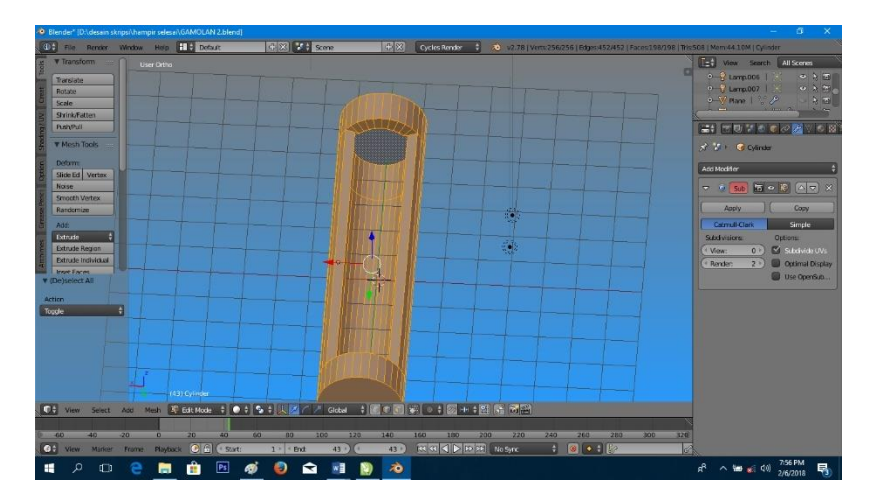

Gambar 4.7 Hasil Extrude Cylinder Bambu

Tahap selanjutnya pada *plane* untuk bilah nada tersebut menggunakan *modifier mirror* yang terdapat pada sudut kanan atas *software* blender 3D agar sisi objek kiri dan sisi kanan terlihat sama. Tahapan *modifier mirror* bilah nada dapat dilihat pada gambar 4.8 dan gambar 4.9.

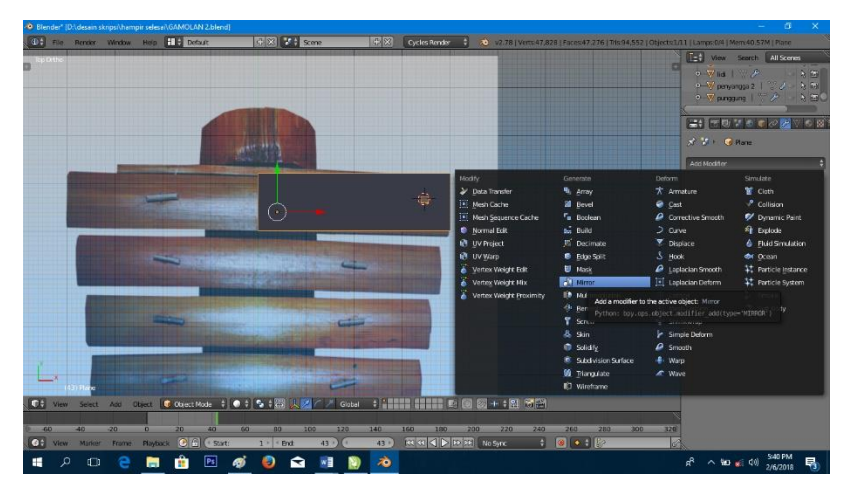

Gambar 4.8 Modifier Mirror Bilah Nada

Setelah memilih *modifier mirror* maka sisi kiri dan sisi kanan bilah nada akan terlihat sama persis.

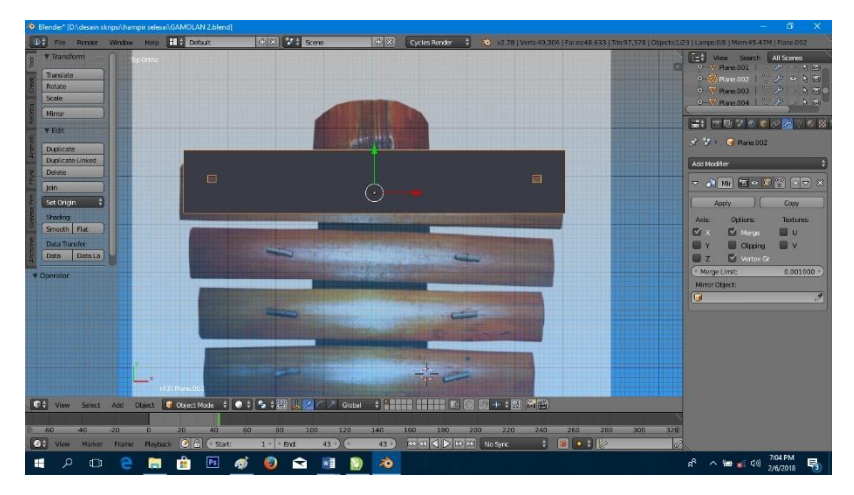

Gambar 4.9 Hasil Modifier Mirror Bilah Nada

Tahap selanjutnya adalah menggunakan *subdifision surface* untuk membuat objek bilah nada menjadi lebih halus pada tahapan *low poly*. Tekan "*Tab*" pada *keyboard* lalu pilih *Subdifision surface* yang terdapat pada sudut kanan atas *software* blender 3D. Tahapan *subdifision surface* bilah nada dapat dilihat pada gambar 4.10 dan gambar 4.11.

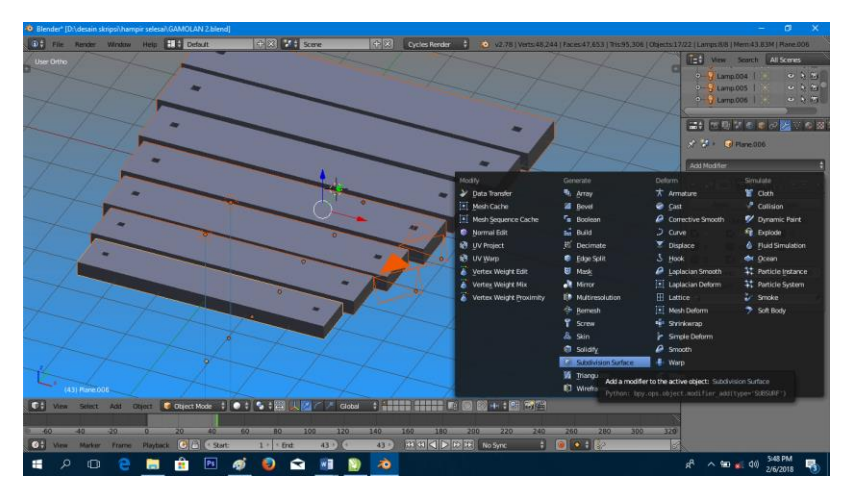

Gambar 4.10 Subdifision Surface Bilah Nada

Setelah memilih *subdifision surface* maka permukaan bilah nada akan terlihat lebih halus.

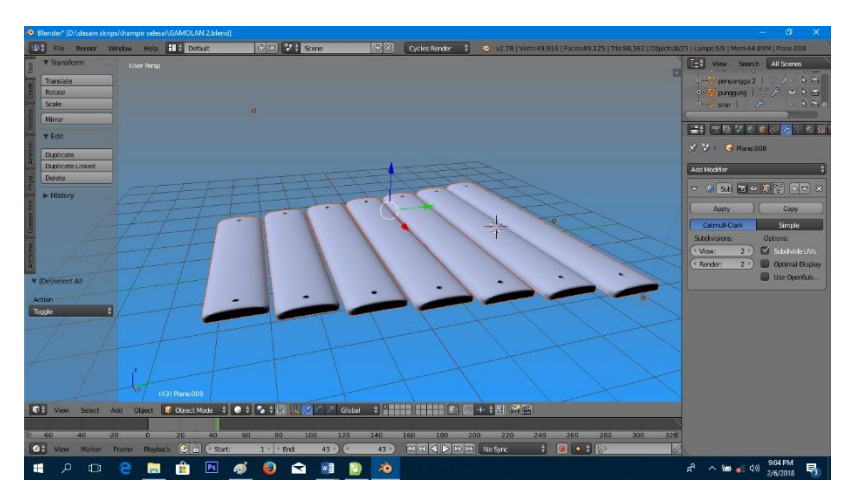

Gambar 4.11 Hasil Subdifision Surface Bilah Nada

Tahap selanjutnya adalah menggunakan *subdifision surface* untuk membuat objek bambu menjadi lebih halus pada tahapan *low poly*. Tekan "*Tab*" pada *keyboard* lalu pilih *Subdifision surface* yang terdapat pada sudut kanan atas *software* blender 3D. Tahapan *subdifision surface* bilah nada dapat dilihat pada gambar 4.12 dan gambar 4.13.

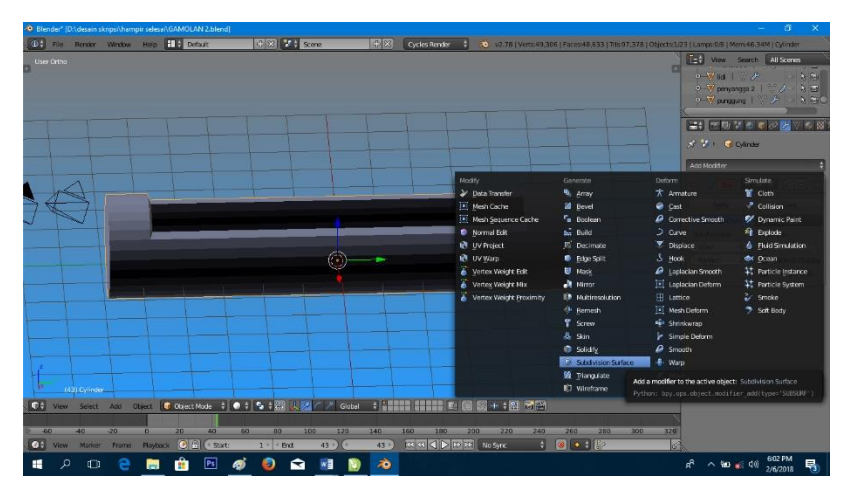

Gambar 4.12 Subdifision Surface Bambu

Setelah memilih *subdifision surface* maka permukaan bilah nada akan terlihat lebih halus.

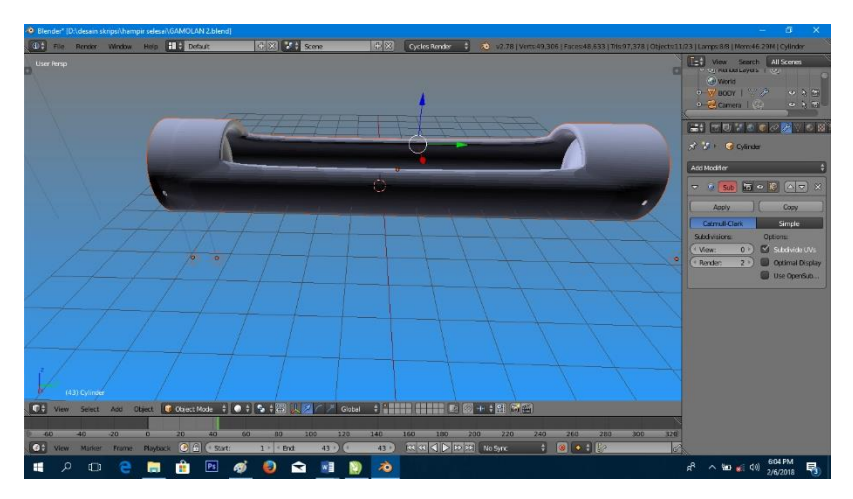

Gambar 4.13 Hasil Subdifision Surface Bambu

Tahap *low poly* selanjutnya setelah kedua objek sudah menyerupai gambar *blueprint* kemudian *slect* kedua objek pilih *tool join* pada sisi kiri *software* blender 3D maka menjadi sebuah *body* gamolan. Hasil *low poly body* gamolan dapat dilihat pada gambar 4.14.

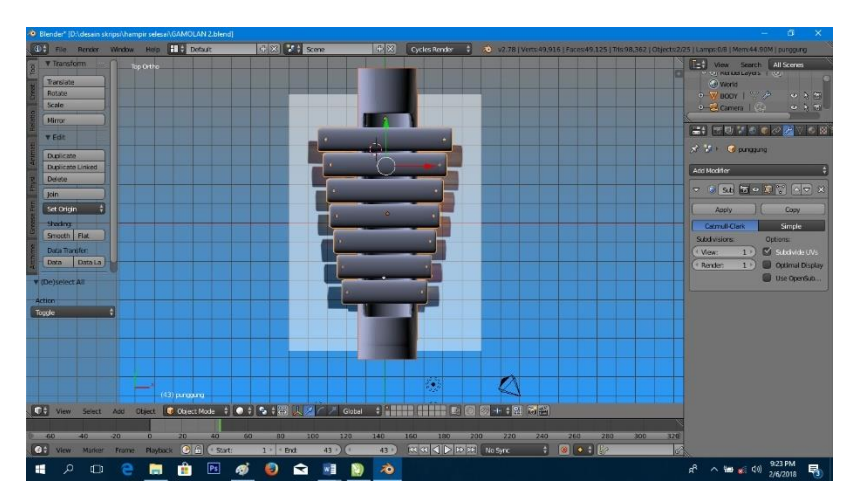

Gambar 4.14 Hasil Low Poly Body Gamolan

2. Tahap Pembuatan Atribut Alat Musik

Setelah tahap *low poly body* gamolan selanjutnya adalah tahap *low poly* pembuatan atribut alat musik adalah tahap pembuatan item alat musik seperti senar dan bilah penyangga pada alat musik Gamolan. Tahap *low poly* untuk senar menggunakan *mesh plane* dan diconvert menjadi *curve from mesh/text* kemudian mengatur ukuran senar dan dengan ditambah *modifier array* dan *subdifision surface*. Untuk *low poly* bilah penyangga menggunakan *cube* dengan ditambah *modifier array* dan *subdifision surface*. Gambar *low poly* atribut dapat dilihat pada gambar 4.15 dan gambar 4.16.

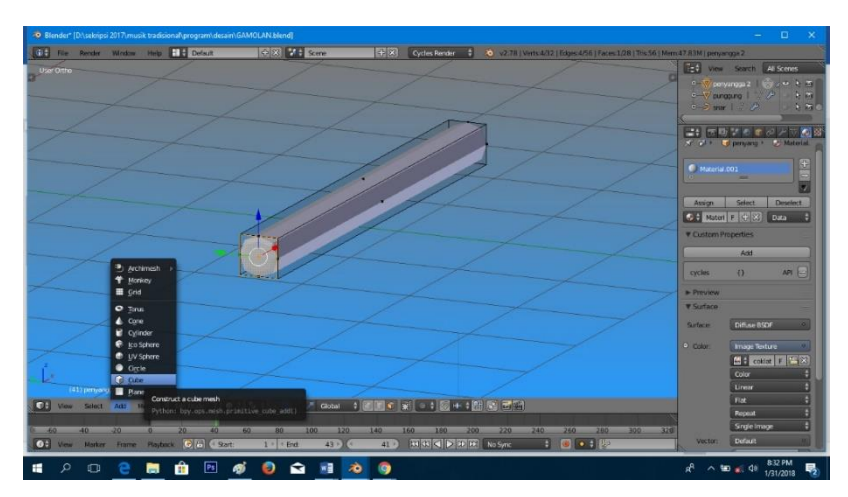

Gambar 4.15 Low Poly Bilah Penyangga

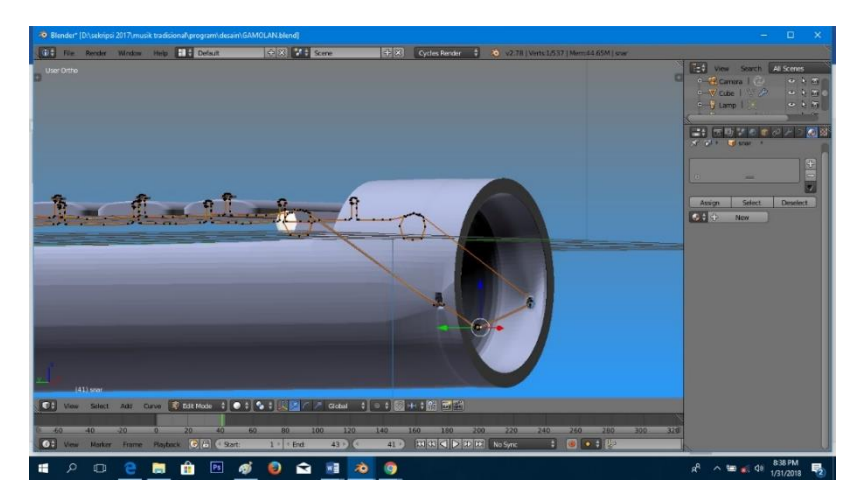

Gambar 4.16 Low Poly Senar

# 3. Tahap Penggabungan Objek

Setelah tahap *low poly* pada *body* dan atribut selesai, masuk ketahap penggabungan. Pada tahap ini hasil dari semua objek tersebut digabungkan menjadi satu, atau menjadi sebuah objek alat musik yang sedang dibuat. Tahap ini menyeleksi semua objek lalu pilih menu *join* pada menu *tool* pada blender atau menyeleksi dua buah objek lalu *set parent to* (ctrl + p) lalu pilih objek.

Hasil dari tahapan penggabungan gamolan sebagai dapat dilihat pada gambar 4.17.

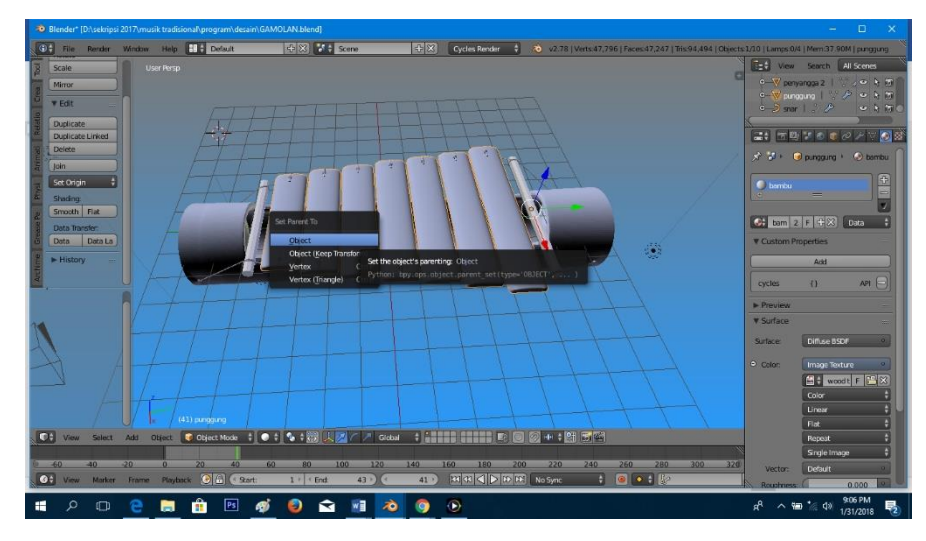

Gambar 4.17 Tahap Penggabungan Objek

# 4. Tahap Texturing Material Pada Blender

Pada tahap ini objek diberikan *texture* berupa motif dari model alat musik tersebut. Langkah-langkahnya adalah sebagai berikut cari gambar *texture wood*, setelah itu kita aktifkan dulu di menu bar sebelah kanan di bagian *display*, beri tanda centang pada *textured solid*, apabila menu belum muncul tekan "n" pada *keyboard*. Setelah itu kita beralih ke menu *material*, klik tanda "+" kemudian klik new, Setelah itu kita pindah ke menu *texture*, klik *new*, dan pilih ubah *type* dari *clouds* menjadi *image or movie* geser kebawah dan temukan menu *image* dan klik *open* untuk memilih gambar yang telah kita siapkan tadi, Setelah dipilih kemudian klik *accept*.

Untuk melihat Hasilnya apakah *texture* sudah bisa di gunakan, lihat kembali di *material*, apabila objek sudah terlihat terdapat sebuah *texture* maka sudah dapat di aplikasikan. Sekarang beralih pada objek kita ubah dari objek *mode* menjadi

*edit mode* seperti gambar dibawah ini cukup kita tekan tombol "*tab*" kemudian ubah *mesh select mode* menjadi *face* dengan tekan "*ctrl+tab*" Kemudian Pilih *face* dan *texture* pun masuk ke objek yang telah di pilih. Hasil dari tahapan *texture material* Gamolan dapat dilihat pada gambar 4.18 dan gambar 4.19.

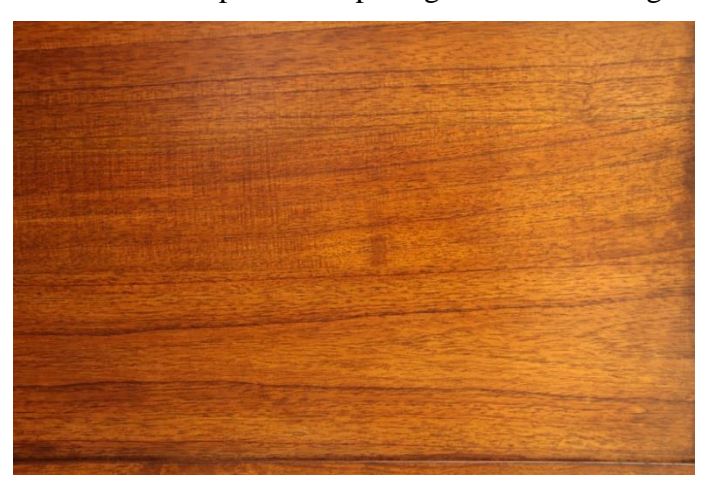

Gambar 4.18 Gambar Texture

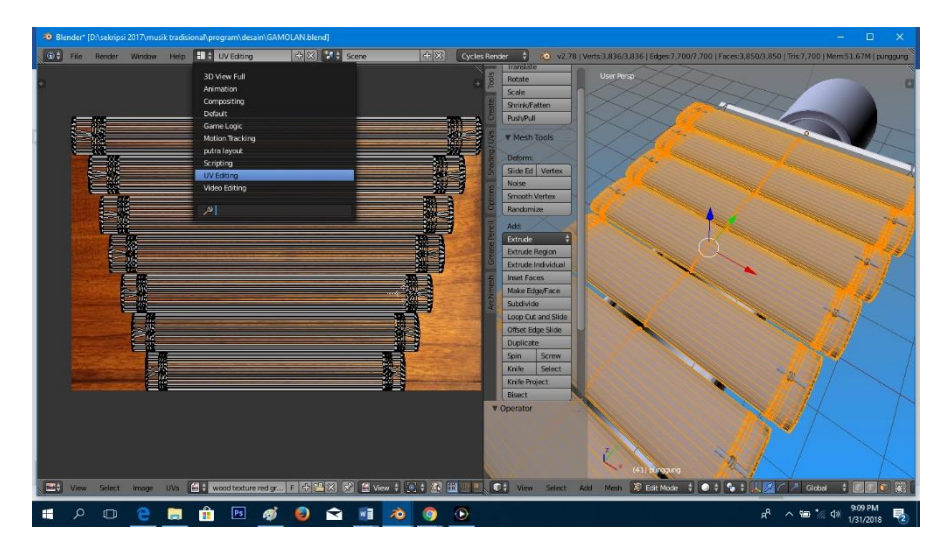

Gambar 4.19 Texturing Material

5. Tahap pemberian Texture Material Objek Pada Unity

Sebelum masuk pada tahap ini, peneliti telah *mengeksport* file objek yang sudah jadi dengan format OBJ atau DAE, kemudian pada tahap ini objek dan *material* di*import* ke unity setelah itu objek 3D diberi *texture* sesuai pada blender.

Pada menu *inspector* lalu pilih *material* pada *mesh renderer*, *material wood* adalah *material* pada body objek 3D diberi shader. Pada pilihan menu *shader* pilih *difiuse mobile* lalu cari *material* yang sudah *diimport* ke unity, *material* 3D otomatis akan mengikuti sesuai dengan objek pada *software* belender. Hasil dari tahapan *texture material* pada unity gamolan dapat dilihat pada gambar 4.20.

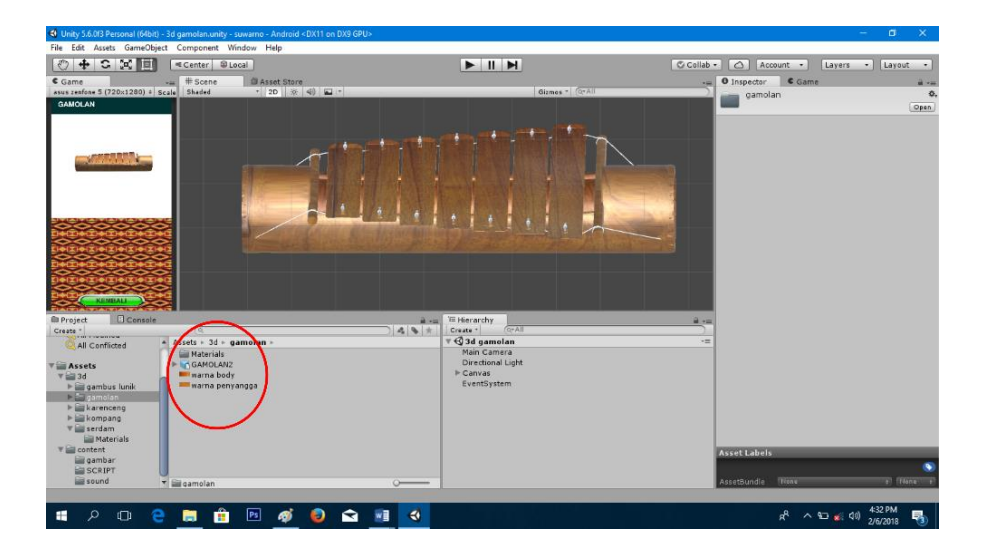

Gambar 4.20 Texturing Unity

Setelah semua proses selesai jadilah objek yang sudah sesuai dengan objek sebenarnya, yang dibuat dengan *software* blander dan diberikan *texture* pada *software* unity.

#### 4.1.2 Hasil Tahapan Pemberian Atribut Aplikasi

Tahapan pemberian atribut merupakan bagian dari tahapan tahapan *assembly*. Pemberian atribut disesuikan dengan rancangan aplikasi pada bab sebelumnya. Tahapan pemberian atribut aplikasi dilakukan satu-persatu pada *software* unity 3D.

1. Tahap Memasukan Objek 3D

Tahap memasukan objek 3d setelah pemberian material. Tahapan pertama pada *create* pilih halaman *canvas view* objek 3d yang telah dibuat, selanjutnya pada menu terdapat *canvas*, kemudian *drag* objek 3D ke *canvas* pada menu maka objek 3D akan muncul pada *canvas* dana atur posisi objek agar sesuai pada layar *canvas*. Tahap memasukan objek 3D dapat dilihat pada gambar 4.21.

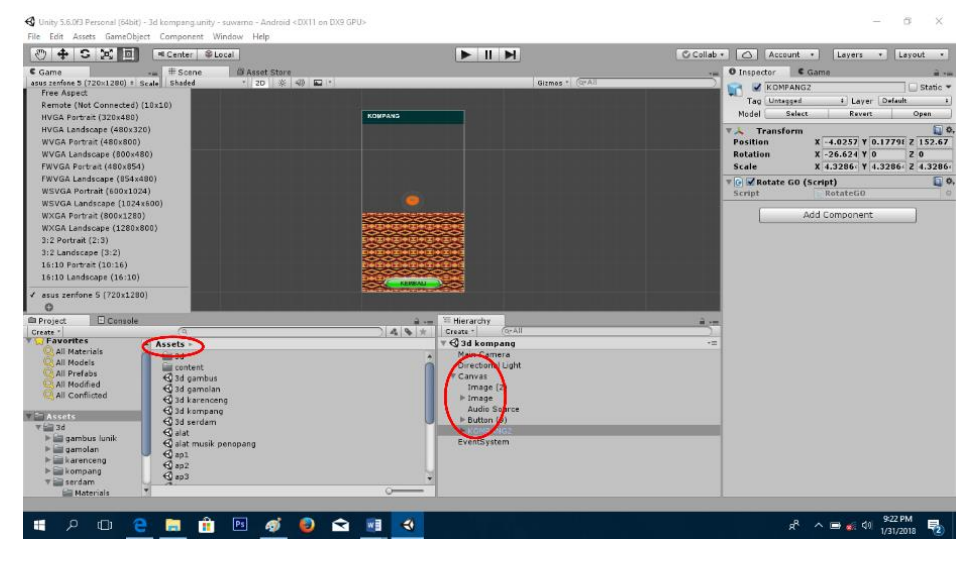

Gambar 4.21 Memasukan Objek 3D

2. Tahap Memasukan Sound

Tahap memasukan sound dengan cara *drag sound* kedalam *asset*, kemudian pada menu klik kanan pada *canvas* pilih *UI* dan pilih *audio source*, selanjutnya pada *inspector* masukan *audio clip* yang sudah di *drag*. Tahap memasukan *sound* dapat dilihat pada gambar 4.22.

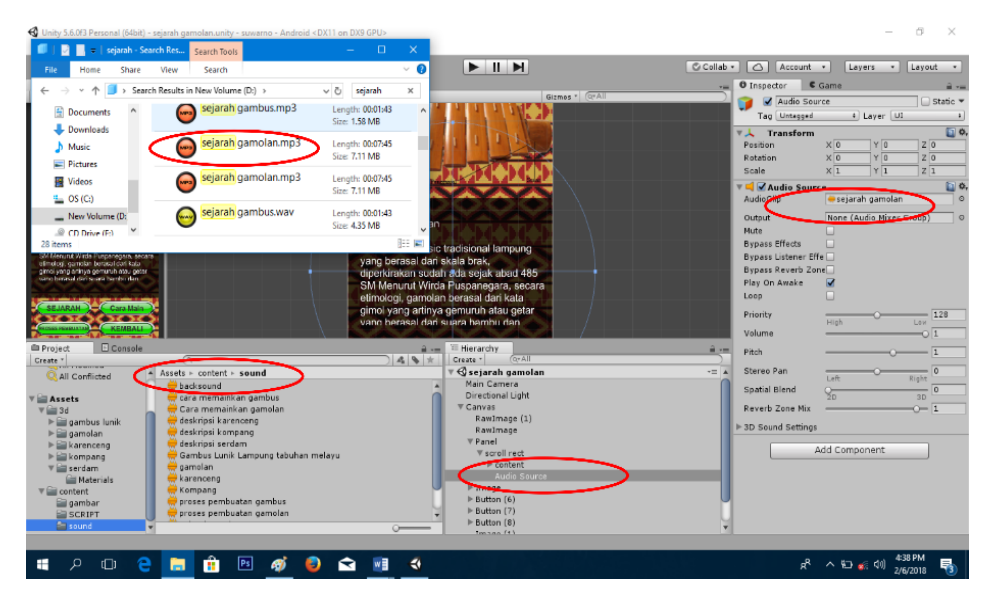

Gambar 4.22 Tahap Memasukan Sound

3. Tahap Memasukan Text

Tahap memasukan text dengan cara *copy text* yang sudah disiapkan, kemudian pada *software* unity pada bagian menu *canvas* yang sudah dibuka klik kanan *canvas* pilih *UI* dan *text*, selanjutnya tekan "*ctrl+v*" pada *text secript*. Tahap memasukan text dapat dilihat pada gambar 4.23.

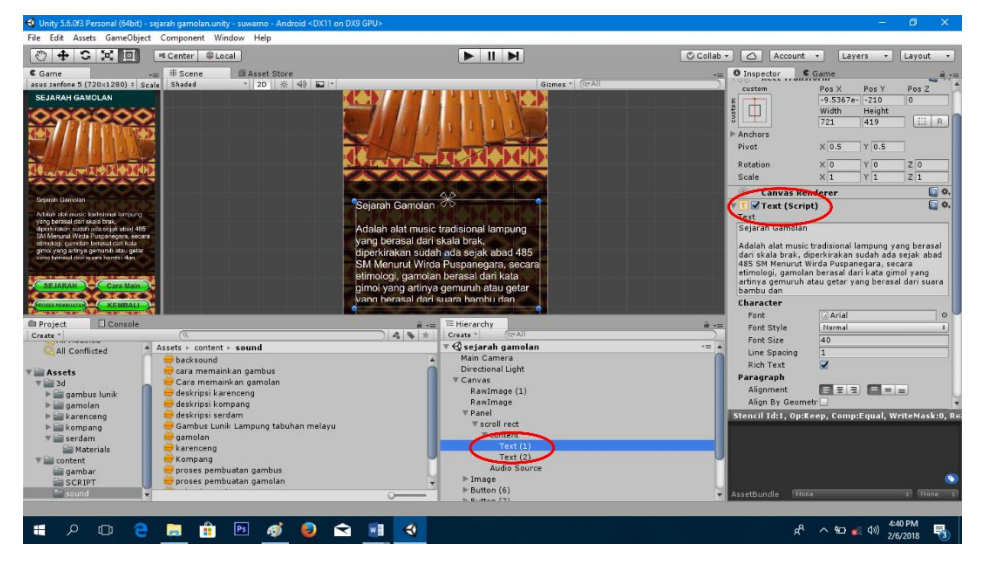

Gambar 4.23 Tahap Memasukan Text

4. Tahap Memasukan Gambar

Tahap memasukan gambar adalah drag gambar dari folder penyimpanan ke dalam *asset* gambar, kemudian klik gambar yang sudah dimasukan pada *inspector* ubah *texture type* menjadi *sepirite* (2D *and UI*) dan *clik aply*, selanjutnya pada menu klik kanan pada *canvas* pilih *UI* dan pilih *image*, pada *inspector* pilih gambar yang sudah dimasukan. Tahap memasukan gambar dapat dilihat pada gambar 4.24.

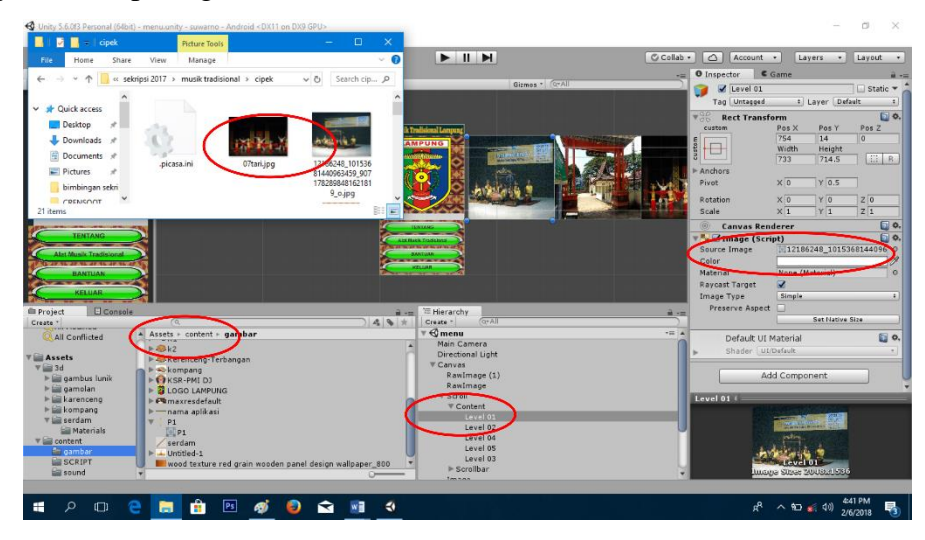

Gambar 4.24 Tahap memasukan gambar

#### 4.1.3 Hasil Tahapan Rendering

Tahapan *rendering* merupakan bagian dari tahapan *assembly*. Sebelum menjadi sebuah aplikasi, terdapat proses rendering dari *software* blender 3D dan *software unity* yang sudah dibuat. Proses *rendering* adalah proses akhir dari keseluruhan proses pemodelan ataupun animasi komputer. Dalam *rendering*, semua data-data yang sudah dimasukkan dalam proses *modeling*, *texturing*, pencahayaan dengan parameter tertentu akan diterjemahkan dalam sebuah bentuk *output* tampilan akhir pada model objek 3D dan aplikasi.

Hasil proses rendering dari tiap software, antara lain sebagai berikut:

1. Proses Rendering Pada Blender

Proses *rendering* pada *blender* dilakukan setelah semua objek 3D selesai dibuat dan diberikan *texture*. Langkah yang pertama kali dilakukan antara lain: Klik *File* pada *Toolsbar* dapat dilihat pada gambar 4.25.

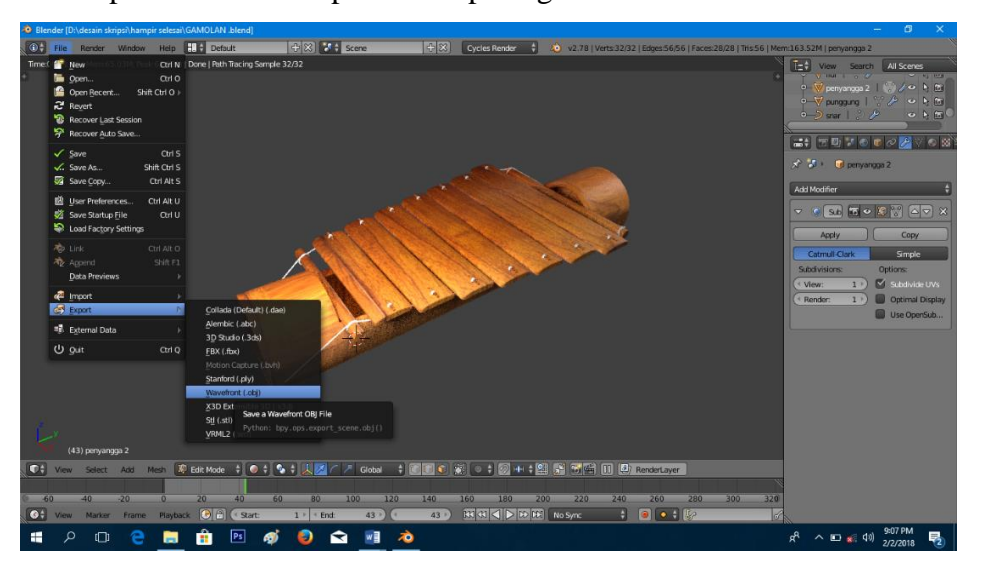

Gambar 4.25 Memilih File

Kemudian pilih *export* dan pada *export* pilih format *wavefront* (.obj) dan tentukan tempat dimana *file* akan disimpan seperti pada gambar 4.26.

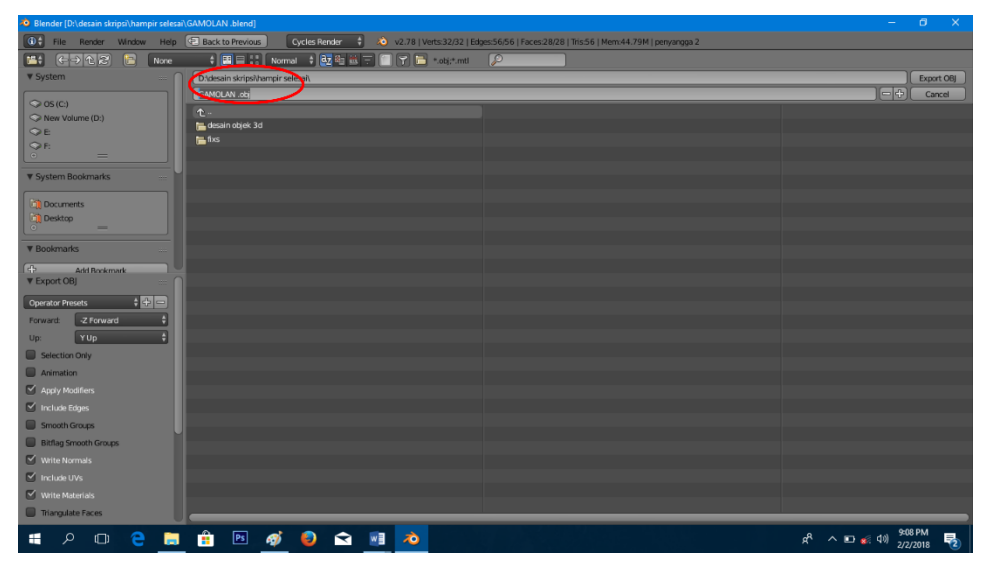

Gambar 4.26 Memilih Folder

Setelah memilih folder penyimpanan, terakhir pilih *export* untuk memulai proses *rendering* seperti pada gambar 4.27.

| 😫 🗲 🗩 🕅 🔛 None           | 🛊 🖼 🖬 💱 Normal 🌲 📴 🛍 🐨 🔚 🍸 🔚 🕶 sobjet.mt 🛛 🔎 |                     |
|--------------------------|----------------------------------------------|---------------------|
| System                   | D\desain skripsi\hampir selesai\             | Export 08           |
| 205(0)                   | GAMOLAN .dbj                                 | Execute selected me |
| > New Volume (D:)        |                                              |                     |
| >e                       | Network 3d                                   |                     |
| > F:                     |                                              |                     |
|                          |                                              |                     |
| System Bookmarks         |                                              |                     |
| Documents                |                                              |                     |
| Desktop                  |                                              |                     |
|                          |                                              |                     |
| ookmarks                 |                                              |                     |
| Add Bookmark             |                                              |                     |
| ixport OBJ               |                                              |                     |
| erator Presets 🕴 🕀 📼     |                                              |                     |
| ward: -Z Forward \$      |                                              |                     |
| YUp \$                   |                                              |                     |
| Selection Only           |                                              |                     |
| Animation                |                                              |                     |
|                          |                                              |                     |
| Include Edges            |                                              |                     |
| Smooth Groups            |                                              |                     |
| Bitfan Smooth Growns     |                                              |                     |
| Miller Mercovale         |                                              |                     |
| terra la contra da Defen |                                              |                     |
| Include ovs              |                                              |                     |
| Write materials          |                                              |                     |
| mangulate Paces          |                                              |                     |

Gambar 4.27 Memilih *export* 

File yang di export sudah tersimpan sesuai dengan format yang dipilih.

2. Proses *Rendering* Pada Unity 3D

Proses *rendering* pada *unity 3D* dilakukan untuk membuat sebuah aplikasi. Proses *rendering* dimaksudkan sebagai proses *build* aplikasi (mengekspor *file* menjadi sebuah aplikasi). Langkah yang dilakukan dapat dilihat pada gambar klik *file* pilih *build setting* dapat dilihat pada gambar 4.28.

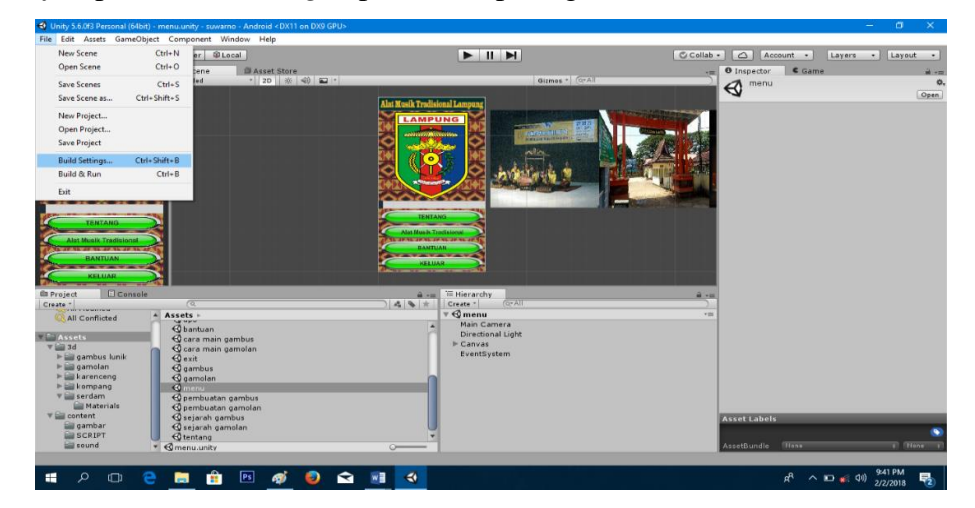

Gambar 4.28 Memilih Build Setting

Selanjutnya adalah memilih *platform* sebelum proses *build* seperti pada gambar 4.29.

| Gunity 5.6.0f3 Personal (64bit) - menu.unity - suwarno - Android < DX11 on DX9 GPU>     File Assets GameObject Component Window Help                                                |                                                                                                    | -                                                                 | o ×             |
|----------------------------------------------------------------------------------------------------|----------------------------------------------------------------------------------------------------|-------------------------------------------------------------------|-----------------|
| 🖑 🕂 😋 🔀 🔟 🔍 Center 📽 Local                                                                                                    |                                                                                                    | Collab • 🛆 Account • Layers •                                     | Layout •        |
| € Game = # Scene @ Asset Store                                                                                                    | Build Settings                                                                                                    | Game                                                              | à               |
| Alat Musik Tradisional Lampung                                                                                                    | Scenes In Build                                                                                                    |                                                                   | Open            |
|                                                                                                    | Immutu       Immutu       Immutu <td< td=""><td>0 +<br/>1 2<br/>3 4<br/>5 6<br/>7 9<br/>9 0<br/>13 -<br/>Add Open Scenet</td><td></td></td<> | 0 +<br>1 2<br>3 4<br>5 6<br>7 9<br>9 0<br>13 -<br>Add Open Scenet |                 |
| KELUAR                                                                                                    | PC, Mac & Linux Standalore 🍵 🚦 Android                                                                                                    |                                                                   |                 |
| Project Console                                                                                                    | Android Texture Compression<br>Build System<br>Export Project                                                                                                    | Don't override 8<br>Internal (Default) 8                          |                 |
| v⊆Assets @ bantuan<br>@ cara main gambus                                                                                                    | etv tvOS Autoconnect Profiler                                                                                                    |                                                                   |                 |
| V ara main gamolan<br>V ara gambus lunik<br>V ara main gamolan<br>G exit<br>G gambus                                                                                                | Script Debugging                                                                                                    |                                                                   |                 |
| ▶ 🔤 karenceng 🔣 gamolan<br>▶ 🔄 kompang 🕹 menu                                                                                                    | Xbox One                                                                                                    |                                                                   |                 |
| Will serdam         C pembuatan gambus           Materials         O pembuatan gamolan           Will content         C sejarah gambus           Bigambar         C sejarah gamolan | PS Vita Switch Platform Player Settings                                                                                                    | Learn about Unity Cloud Build Build Build And Run                 | •               |
| sound Ctentang                                                                                                    | ·                                                                                                    | AssetBundle None                                                  | * None *        |
| # 2 @ 😋 📄 🔒 🖻 🎻 😫 🕿 🛓                                                                                                    | 1 4                                                                                                    | ¢ <sup>4</sup> ^ ⊡ ¥( ◊)) 9                                       | 42 PM<br>2/2018 |

Gambar 4.29 Memilih Platform

Terakhir adalah klik *build*, dan proses *rendering* dimulai seperti pada gambar 4.30.

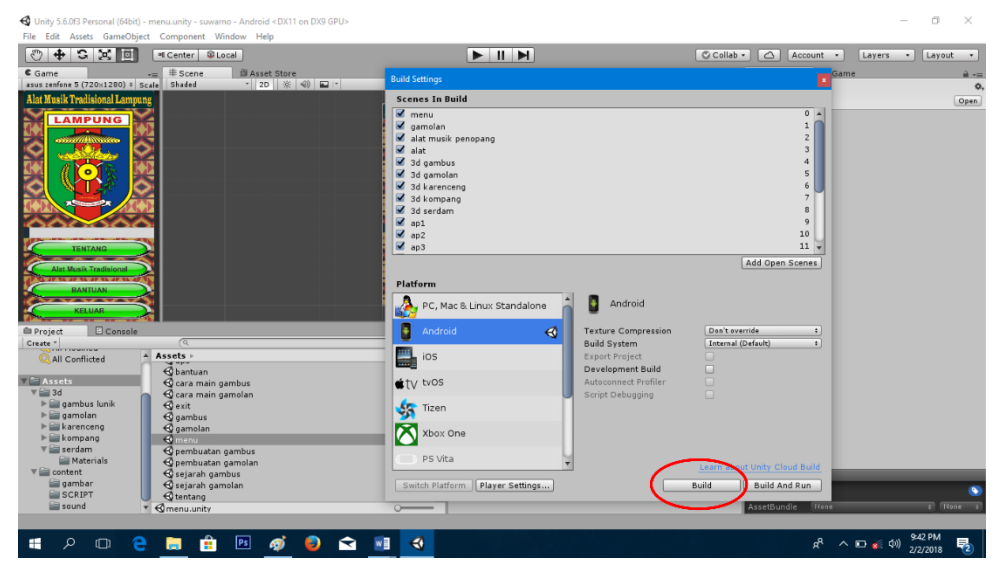

Gambar 4.30 Memilih Build

Ketika proses *rendering* berhasil maka langsung menjadi sebuah aplikasi.

#### 4.1.4 Hasil Tampilan

Hasil tampilan *interface* adalah hasil dari desain program yang sudah selesai dibuat dapat dilihat sebagai berikut:

1. Hasil Tampilan Halaman Utama

Halaman menu utama merupakan halaman pertama yang akan ditampilkan saat pengguna mengakses aplikasi ini. Halaman ini terdapat 4 menu, yaitu tentang, alat musik tradisional, bantuan serta menu keluar untuk keluar dari aplikasi. Pada menu utama terdapat *slide* foto dan juga dilengkapi dengan *backsound* musik tradisional Lampung untuk mendukung aplikasi. Rancangan *Interface* dapat dilihat pada gambar 4.31.

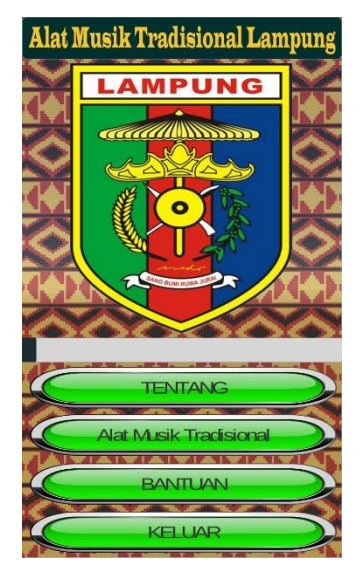

Gambar 4.31 Tampilan Menu Utama

2. Hasil Tampilan Tentang Kami

Halaman tentang kami merupakan halaman yang akan ditampilkan saat pengguna menekan menu tentang kami. Serta halaman ini berisi tentang informasi pengembang dan UPTD Taman Budaya Lampung yang berkaitan dengan alat musik tradisional Lampung. Rancangan halaman dapat dilihat pada gambar 4.32.

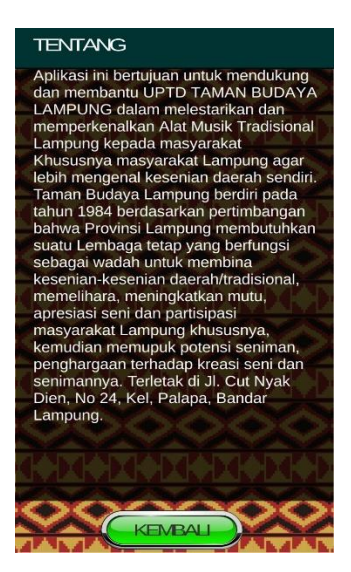

Gambar 4.32 Tampilan Menu Tentang

3. Hasil tampilan menu alat musik tradisional dan menu alat musik penopang Halaman alat musik tradisional dan alat musik penopang merupakan halaman yang menampilkan *button* untuk memilih alat musik tradisional Lampung. Pada halaman ini dapat memilih slah satu button alat musik untuk dapat masuk kedalam menu objek alat musik tradisional. Rancangan halaman dapat dilihat pada gambar 4.33 dan gambar 4.34.

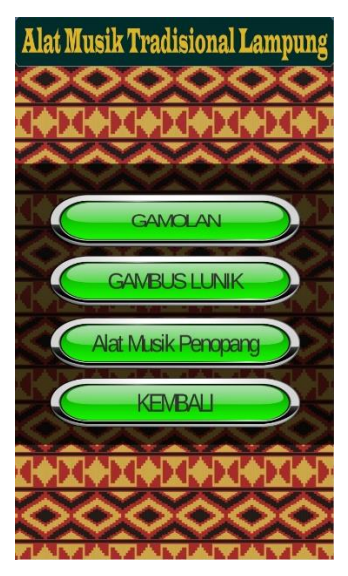

Gambar 4.33 Tampilan Alat Musik Tradidional

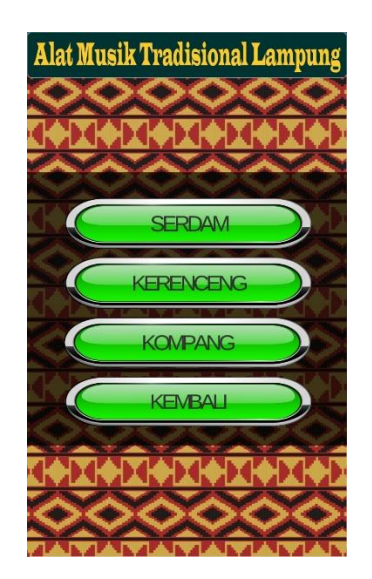

Gambar 4.34 Tampilan Alat Musik Penopang

4. Hasil Tampilan Menu Objek Alat Musik Tradisional

Halaman Info objek alat musik tradisional Lampung merupakan halaman yang menampilkan visualisasi objek 3D dan menu informasi tentang alat musik tradisional berupa teks dan gambar terdiri dari sejarah cara main dan proses pembuatan.Rancangan halaman dapat dilihat pada gambar 4.35, gambar 4.36 dan gambar 4.37.

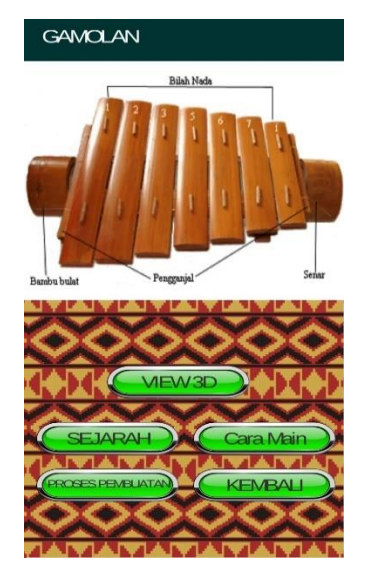

Gambar 4.35 Tampilan Menu Objek Alat Musik Tradisional

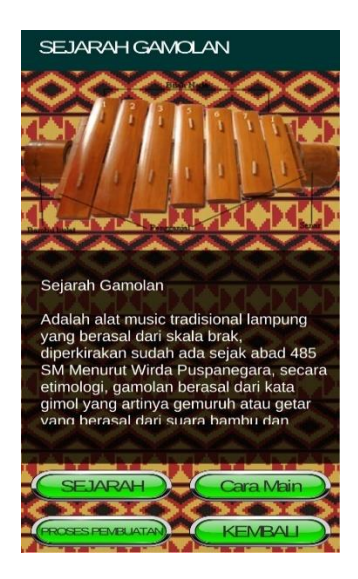

Gambar 4.36 Tampilan Informasi Alat Musik

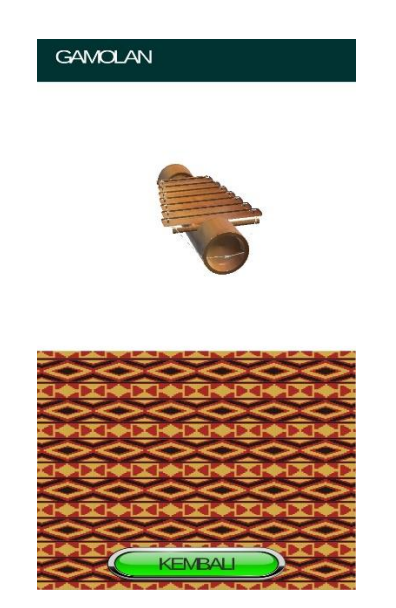

Gambar 4.37 Tampilan View Objek 3D

5. Hasil Tampilan Menu Objek Alat Musik Penopang

Halaman alat musik penopang merupakan halaman yang menampilkan visualisasi objek 3D . Dimana pada halaman ini terdapat gambar, *button view* 

objek 3D dan teks deskripsi informasi yang tersedia. Rancangan halam dapat dilihat pada gambar 4.38 dan gambar 4.39.

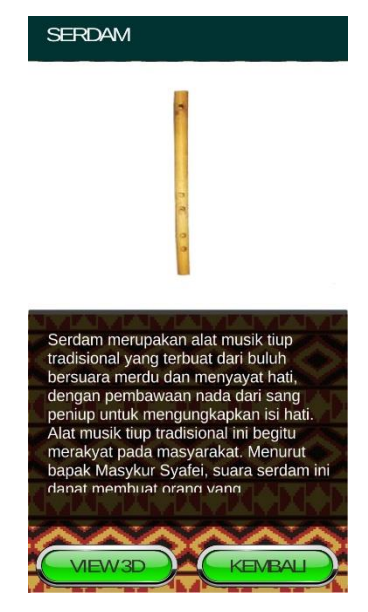

Gambar 4.38 Tampilan Menu Objek Alat Musik Penopang

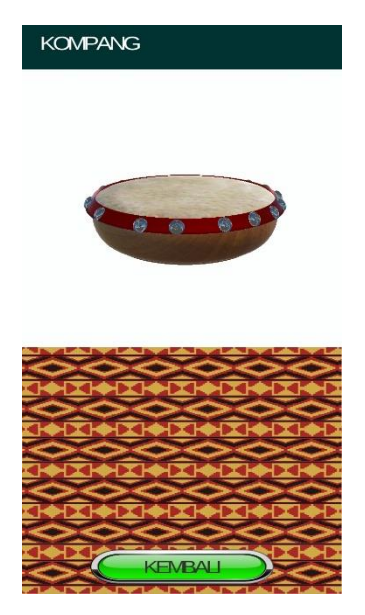

Gambar 4.39 Tampilan View Objek

6. Hasil tampilan Bantuan

Halaman bantuan merupakan halaman yang akan ditampilkan saat pengguna menekan menu bantuan. serta halaman ini berisi teks tentang bantuan dari penggunaan aplikasi. Rancangan tampilan dapat dilihat pada gambar 4.40.

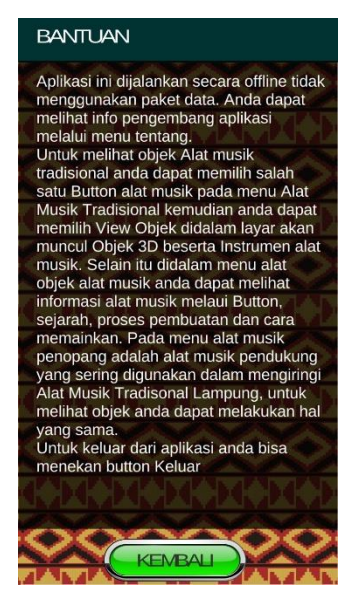

Gambar 4.40 Tampilan Menu Bantuan

#### 4.1.5 Hasil Pengujian

Hasil pengujian (*Testing*) aplikasi merupakan tahap selanjutnya setelah program atau aplikasi perangkat lunak selesai dalam pembuatannya. Pengujian Aplikasi menggunakan *Blackbox testing*. Peroses pengujian dilakukan di berbagai perangkat android yang memiliki spesifikasi yang berbeda. Hasil pengujian tersebut dilakukan untuk mengevaluasi hasil aplikasi yang dibuat. Pada pengujian ini peneliti menggunakan 3 *device* android dengan spesifikasi sebagai berikut :

Device 1 Device 2 **Device** 3 Device Asus Zenfone 5 **Oppo A37 Oppo A71** Prosesor Quad-Core Prosesor Octa-Core 64 Prosesor Dual Core • • Bit (8 inti) 2 Ghz 64 Bit • RAM 2 GB RAM 2 GB RAM 2 GB ٠ Spesifikasi GPU Mali-T860 MP2 GPU VR GPU Adreno 306 Resolusi Layar 5.2 SGX544MP2 Resolusi Layar 5 • inch Resolusi Layar 5 inch Android OS, v7.1 • inch Android OS, v5.1 (Naogat) (Lolipop) • Android OS, v4.4.2 (Kitkat)

Tabel 4.1 Spesifikasi Prangkat

Tahapan pengujian perangkat yang dilakukan terdiri dari *respon time loading* dan pengujian resolusi layar.

1. Hasil Pengujian Respon Time Loading

Hasil pengujian *respon time loading* ini dilakukan dikarenakan pada aplikasi ini memuat banyak objek 3 dimensi, dimana jika aplikasi dijalankan pada perangkat *smartphone* yang mempunyai *spesifikasi* yang berbeda-beda, maka hasil *respon time* juga akan berbeda. Pengujian ini dilakuan pada *loading* membuka aplikasi, *loading* tentang, *loading* alat musik tradisonal, *loading* menu objek alat musik tradisional, *loading* informasi alat musik tradisional, *loading* menu alat musik penopang, *loading view* objek 3D. Dimana dalam proses ini yang akan menentukan perbedaan *respon time*. Hasil pengujian akan di jabarkan pada tabel 4.2.

|                                       | Respon Time (second) |          | cond)    |
|---------------------------------------|----------------------|----------|----------|
| Proses Membuka Interface              | Device 1             | Device 2 | Device 3 |
| Loading Membuka Aplikasi              | 10.04                | 9.28     | 6.85     |
| Loading Tentang                       | 0.18                 | 0.18     | 0.18     |
| Loading Bantuan                       | 0.18                 | 0.18     | 0.18     |
| Loading Menu Alat Musik Tradisonal    | 0.29                 | 0.29     | 0.29     |
| Loading Menu Objek Gamolan            | 0.29                 | 0.29     | 0.29     |
| Loading Sejarah Gamolan               | 9.66                 | 8.13     | 7.52     |
| Loading Cara Memainkan Gamolan        | 3.10                 | 2.71     | 2.38     |
| Loading Proses Pembuatan Gamolan      | 2.71                 | 2.11     | 1.98     |
| Loading View 3D Gamolan               | 6.01                 | 3.58     | 2.69     |
| Loading Menu Objek Gambus Lunik       | 0.60                 | 0.42     | 0.29     |
| Loading Sejarah Gambus Lunik          | 2,62                 | 1.99     | 1.89     |
| Loading Cara Memainakan Gambus Lunik  | 1,64                 | 1.06     | 0.76     |
| Loading Proses Pembuatan Gambus Lunik | 3,94                 | 3.23     | 3.17     |
| Loading View 3D Gambus Lunik          | 7.48                 | 6.37     | 5.72     |
| Loading Menu Alat Musik Penopang      | 0.28                 | 0.28     | 0.28     |
| Loading Menu Objek serdam             | 3.02                 | 2.82     | 2.19     |
| Loading View 3D Serdam                | 4.15                 | 3.69     | 2.88     |
| Loading Menu Objek Karenceng          | 1,71                 | 1.57     | 1.39     |
| Loading View 3D Karenceng             | 3.51                 | 2.92     | 2.60     |
| Loading Menu Objek Kompang            | 3.13                 | 2.76     | 2.35     |
| Loading View 3D Kompang               | 4.02                 | 3.66     | 3.19     |

Tabel 4.2 Pengujian Respon Time Loading

Berdasarkan penjelasan tabel 4.2 diatas, pengujian ini dapat disimpulkan bahwa semakin tinggi spesifikasi perangkat *smartphone* terutama pada RAM dan Prosesor maka *loading* dalam aplikasi yang dioprasikan akan berjalan lebih cepat. *Spesifikasi smartphone* yang tidak memadai dapat mempengaruhi kerja dari aplikasi di *smartphone*.

2. Pengujian Resolusi Layar

Hasil Pengujian selanjutnya adalah hasil pengujian resolusi layar tampilan (*Interface*) aplikasi visualisasi alat musik tradisional Lampung. Pengujian ini dilakukan karena setiap perangkat *smartphone* mempunyai ukuran dan resolusi layar yang berbeda. Pada pengujian tampilan ini yang diuji terdiri dari *Interface loading* aplikasi, *interface* menu utama, *interface* menu objek alat musik tradisional, *interface* menu informasi alat musik tradisional, *interface* menu objek alat musik penopang dan *interface view* objek 3d.

*loading* aplikasi adalah tampilan yang akan muncul ketika pertama kali membuka aplikasi dapat dilihat pada tabel 4.3.

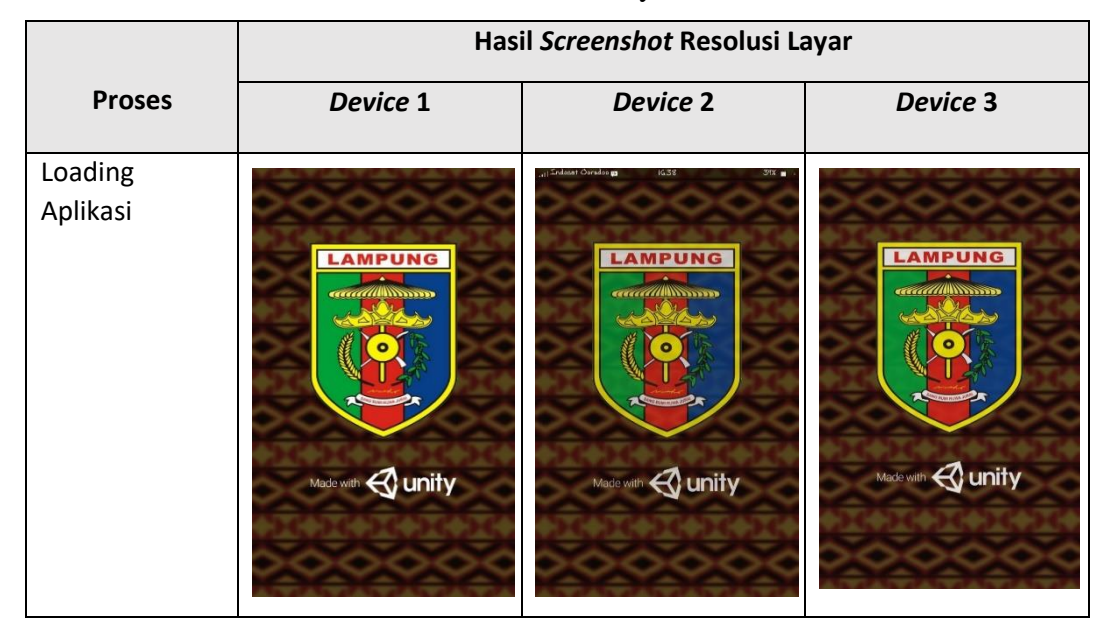

Tabel 4.3 Resolusi Layar Menu Utama

Tampilan menu utama adalah layar pertama kali yang akan muncul setelah *loading* aplikasi seperti tabel 4.4.

|            | Hasil Screenshot Resolusi Layar |                                |                                |
|------------|---------------------------------|--------------------------------|--------------------------------|
| Proses     | Device 1                        | Device 2                       | Device 3                       |
| Menu utama | Alat Musik Tradisional Lampung  | Alat Musik Tradisional Lampung | Alat Musik Tradisional Lampung |

Tabel 4.4 Resolusi Layar Menu Utama

Tampilan menu objek alat musik tradisional dapat dilihat pada tabel 4.5.

Tabel 4.5 Resolusi Layar Menu Obek Alat Musik Tradisonal

|             | Hasil Screenshot Resolusi Layar |                   |                                               |
|-------------|---------------------------------|-------------------|-----------------------------------------------|
| Proses      | Device 1                        | Device 2          | Device 3                                      |
| Menu Objek  | GAMOLAN                         | GAMOLAN           | GAMOLAN                                       |
| Alat Musik  | Bilah Node                      | Bilah Neda        | Bilah Nada                                    |
| tradisional | Entire bolt                     | Pagenja Frag      | Euclide Program Ener                          |
|             |                                 | SEJARAH Cata Main | SEJARAH Cara Main<br>(Rooss IRMANARA) KEMBALI |

Tampilan Informasi objek dapat dilihat pada tabel 4.6.

Tabel 4.6 Resolusi Layar Informasi Objek Alat Musik Tradisional

|             | Hasil <i>Screenshot</i> Resolusi Layar                                                                                                    |                                                                                                    |                                                                                                    |
|-------------|----------------------------------------------------------------------------------------------------|----------------------------------------------------------------------------------------------------|----------------------------------------------------------------------------------------------------|
| Proses      | Device 1                                                                                                    | Device 2                                                                                                    | Device 3                                                                                                    |
| Menu        | SEJARAH GAMOLAN                                                                                                    | SEJARAH GAMOLAN                                                                                                    | SEJARAH GAMOLAN                                                                                                    |
| Informasi   | 000000                                                                                                    | 000000                                                                                                    | 000000                                                                                                    |
| Objek Alat  |                                                                                                    |                                                                                                    |                                                                                                    |
| Musik       |                                                                                                    |                                                                                                    |                                                                                                    |
| tradisional |                                                                                                    |                                                                                                    |                                                                                                    |
|             | Sejarah Gamolan                                                                                                    | Sejarah Gamolan                                                                                                    | Sejarah Gamolan                                                                                                    |
|             | Adalah alat music tradisional lampung<br>yang berasal dari skala brak,<br>diperkirakan sudah ada sejak abad 485<br>SM Menurut Wirda Puspanegara, secara<br>etimologi, gamolan berasal dari kata<br>gimol yang artinya gemuruh atau getar<br>yang herasal dari suara hamhu nan | Adalah alat music tradisional lampung<br>yang berasal dari skala brak,<br>diperkirakan sudah ada sejak abad 485<br>SM Menurut Wirda Puspanegara, secara<br>etimologi, gamolan berasal dari kata<br>gimol yang artinya gemuruh atau getar<br>yang berasal dari suara hamhu rtan | Adalah alat music tradisional lampung<br>yang berasal dari skala brak,<br>diperkirakan sudah ada sejak abad 485<br>SM Menurut Wirda Puspanegara, secara<br>etimologi, gamolan berasal dari kata<br>gimol yang artinya gemuruh atau getar<br>yang berasal dari suara hambu rtan |
|             | SEJARAH Cara Main<br>Rosseren uwa KEMBALI                                                                                                    | SEJARAH Cara Main<br>RECESSER BUTTA KEMBALI                                                                                                    | SEJARAH Cara Main                                                                                                    |

Tampilan menu objek alat musik penopang dapat dilihat pada tabel 4.7 Tabel 4.7 Resolusi Layar Menu Objek Alat Musik Penopang

|            | Hasil Screenshot Resolusi Layar                                                                                                    |                                                                                                    |                                                                                                    |
|------------|----------------------------------------------------------------------------------------------------|----------------------------------------------------------------------------------------------------|----------------------------------------------------------------------------------------------------|
| Proses     | Device 1                                                                                                    | Device 2                                                                                                    | Device 3                                                                                                    |
| Menu Objek | KOMPANG                                                                                                    | KOMPANG                                                                                                    | KOMPANG                                                                                                    |
| Alat Musik | 000000                                                                                                    | 000000                                                                                                    | 000000                                                                                                    |
| Penopang   | Kompang ialah sejenis alat musik<br>tradisional yang sangat dikenal di<br>kalangan masyarakat Melayu. Ia<br>termasuk dalam kategori musik<br>gendagn Kulit kompang biasanya<br>terbuat dari kulit kambing.<br>Alat musik ini berasal dari Arab, ada<br>juga yang mengatakan bahwa kompang | Kompang ialah sejenis alat musik<br>tradisional yang sangat dikenal di<br>kalangan masyarakat Melayu. Ia<br>termasuk dalam kategori musik<br>gendang. Kulit kompang biasanya<br>terbuat dari kulit kambing.<br>Atat musik ini berasal dari Arab, ada<br>juga yang mengatakan bahwa kompang | Kompang ialah sejenis alat musik<br>tradisional yang sangat dikenal di<br>kalangan masyarakat Melayu. Ia<br>termasuk dalam kategori musik<br>gendam kategori musik<br>gendam. Kulit komping<br>Alat musik im berasal dari Arab, ada<br>juga yang mengatakan bahwa kompang |

Tampilan view objek 3D dapat dilihat pada tabel 4.8.

# Tabel 4.8 Resolusi Layar View Objek 3D

|                              | Hasil Screenshot Resolusi Layar |          |          |
|------------------------------|---------------------------------|----------|----------|
| Proses                       | Device 1                        | Device 2 | Device 3 |
| Menu <i>View</i><br>Objek 3D | GAWOLAN                         | GAWOLAN  | GAMOLAN  |
|                              |                                 |          |          |
|                              |                                 |          |          |

Dari hasil pengujian tabel diatas, dapat disimpulkan bahwa setiap resolusi *device smatphone* yang berbeda maka akan dihasilkan ukuran yang berbeda, *resolusi* yang berbeda dan tampilan warna yang berbeda pada *interface* aplikasi yang sudah di instal prangkat *smartphone*.

# 4.1.6 Hasil Distribusi

Hasil distribusi (distribution) merupakan tahapan terakhir yang dilakukan setelah melalui tahapan dan aplikasi yang dibuat telah selesai dengan rancangan serta beshasil dalam tahapan pengujian. Distribusi panda tahapan ini memanfaatkan media *playstore* karena aplikasi yang dibuat berbasis android. Aplikasi yang sudah dimasukan kedalam playstore dapat di *install* dan dapat di *update* apabila terdapat pembaruan. Aplikasi Alat musik tradisional Lampung dijalankan secara *offline*. Hasil Tahapan distribusi dapat dilihat panda gambar 4.41.

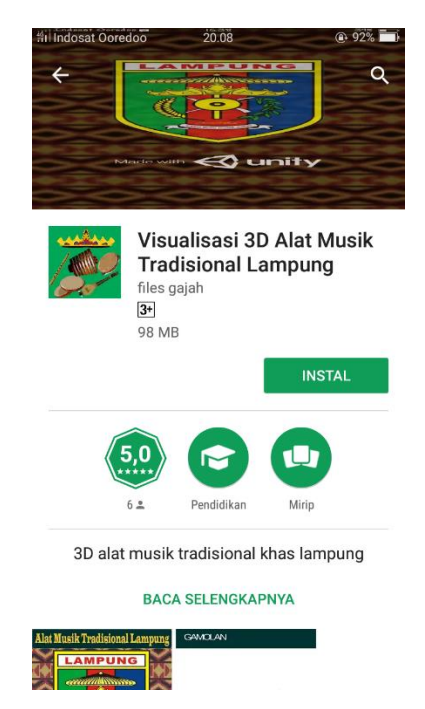

Gambar 4.41 Hasil Tahapan Distribusi

# 4.2 Pembahasan

Aplikasi ini juga dapat dijalankan secara *offline* atau dapat dijalankan tanpa menggunakan paket data internet. Jika terdapat pembaharuan dari aplikasi ini, maka *play store* akan mengirimkan *notifikasi* untuk segera melakukan pembaharuan. Aplikasi ini menyediakan informasi yang sangat menarik dan dapat diakses oleh masyarakat umum tentunya karena lebih mendalam dan interaktif.

Kelebihan aplikasi pengenalan alat musik tradisional Lampung, adalah sebagai berikut:

- 1. Dapat menampilkan objek 3D secara *real* dan interaktif.
- 2. Tampilan aplikasi menggunakan *User Interface (UI)* unity terbaru, sehingga lebih mudah untuk di pahami.
- 3. Aplikasi dapat dijalankan secara ofline.

Kelemahan aplikasi pengenalan alat musik tradisional Lampung, adalah sebagai berikut:

- 1. Hanya dapat digunakan pada sistem operasi Android saja.
- 2. Ukuran aplikasi terbilang cukup besar sehingga memerlukan penyimmpanan yang besar.
- 3. Objek 3D hanya bisa memutar otomatis dan tidak dapat di touchscreen.